## 【Microsoft Edge のキャッシュのクリア方法】

※ご利用の端末により操作手順が異なる場合がございます(Windows10の場合の操作例)

|      |                                         | 画面                                    |                | 内容                        |
|------|-----------------------------------------|---------------------------------------|----------------|---------------------------|
|      | 19 ==================================== | 64. <b>*</b>                          | ×              | Microsoft Edgeの           |
|      | 回 新しいウィンドウ                              | Ctri+1                                |                | <br>  右上の[… を選択し、         |
|      | 国 新しい InPrivate ウィン                     | ドウ Ctrl+Shift+N                       |                | メニューの一覧から「設守」を選択してく       |
|      | 7-4                                     | - 100% + 7                            |                |                           |
|      | A *===1.0                               | 04.54.0                               |                | 122010                    |
|      | 1= 0x11=X1                              | Ctri+Shitt+O                          |                |                           |
|      | <ol> <li>原序</li> </ol>                  | Ctri+Sruit+Y                          |                |                           |
| _    | 1 977VII-F                              | Ctrl+I                                |                |                           |
|      | PR 770                                  | · · · · · · · · · · · · · · · · · · · |                |                           |
|      | C 拡張機能                                  | ð.                                    |                |                           |
|      | @ パフォーマンス                               |                                       |                |                           |
| -    | Q 77-12221                              |                                       |                |                           |
|      | A 印刷                                    | Ctrl+P                                |                |                           |
|      | () Web +vブチャ                            | Ctrl+Shift+S                          |                |                           |
|      | (A) 共有                                  |                                       |                |                           |
|      | 0 ページ内の検索                               | Ctrl+F                                |                |                           |
|      | A <sup>N</sup> 音声で読み上げる                 | Ctrl+Shift+U                          |                |                           |
|      | Internet Explorer ₹-                    | ドで再読み込みする                             |                |                           |
|      | その他のツール                                 | >                                     |                |                           |
|      |                                         |                                       |                |                           |
|      |                                         |                                       |                |                           |
|      |                                         |                                       | 設定画面にてメニューを開き、 |                           |
| 0    | C Edge   edge://settings/pr             | ones                                  | 18 0 1         | <br> 「プライバシー、検索、サービス を選択し |
|      |                                         | ○ お使いのフラウザーは組織によって管理されています            |                |                           |
| = 設定 | Ē                                       |                                       | Q、 設定の検索       |                           |
|      |                                         |                                       |                |                           |
| 9    | JD77114                                 |                                       | 十 プロファイルの追加    |                           |
| ٢    | プライバシー、検索、サービス                          |                                       |                | ※既正のノフリサーの項目が表示され         |
| 6    | 外親                                      |                                       |                | ない場合は、ブラウザーを最大にする         |
|      | (ハアード)、(ハーム)、および (約)<br>(約) タブ          |                                       |                | か設定横の「三」を選択してください。        |
| Ŕ    | 共有、コピーして貼り付け                            | 1-1                                   |                |                           |
| 10   | Cookie とサイトのアクセス許<br>可                  | このデバイスでお気に入り、バスワード、雕屋などを表示で           | サインインしてデータを同期  |                           |
| G    | 戦定のブラウザー                                | <u> </u>                              |                |                           |
|      |                                         |                                       |                |                           |
|      |                                         |                                       |                |                           |
|      |                                         |                                       |                |                           |
| L    |                                         |                                       |                | <u></u>                   |

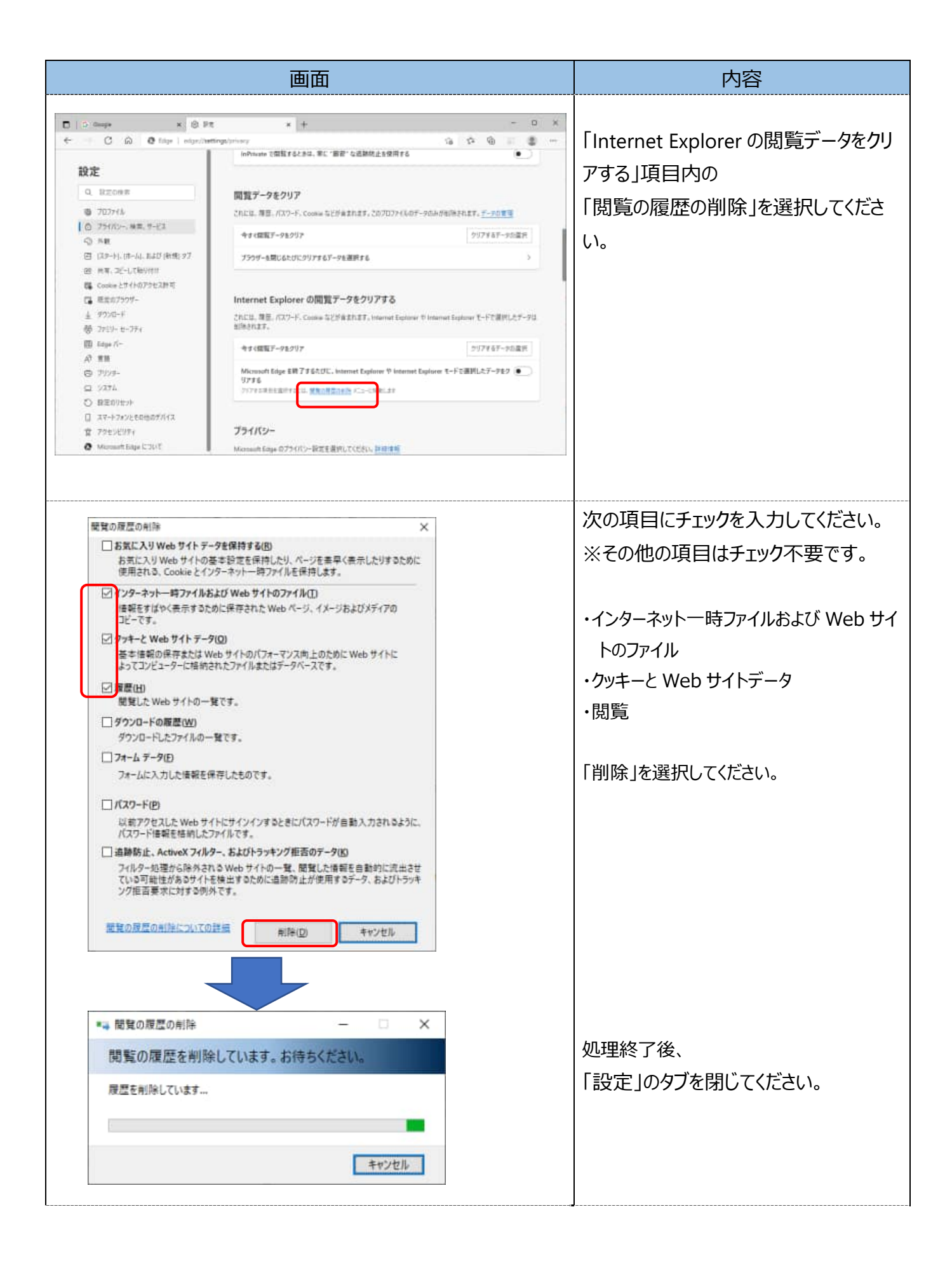

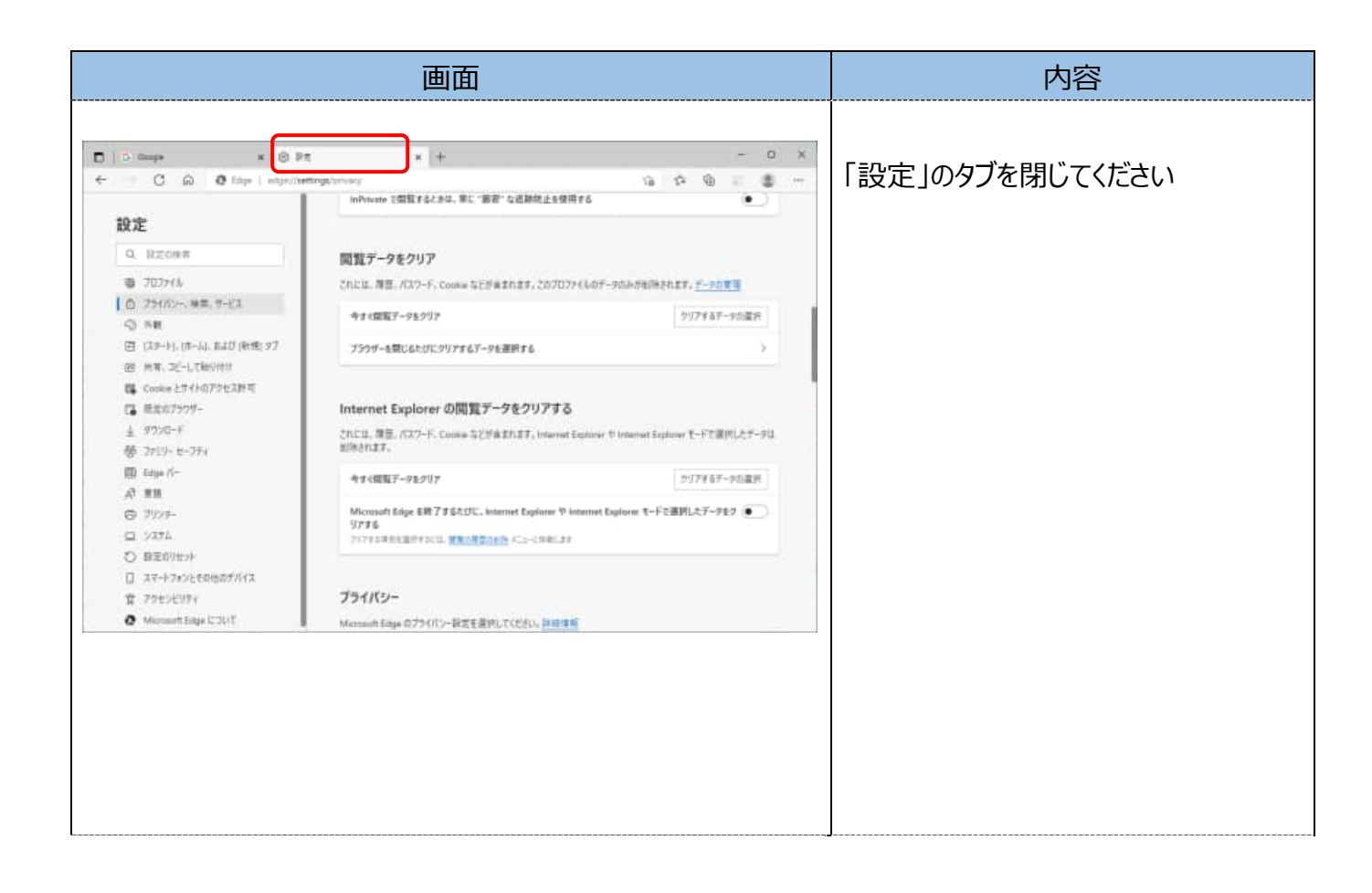